### CURSO DE ASCENSO PRIMER GRUPO PERÍODO ACADÉMICO 2019

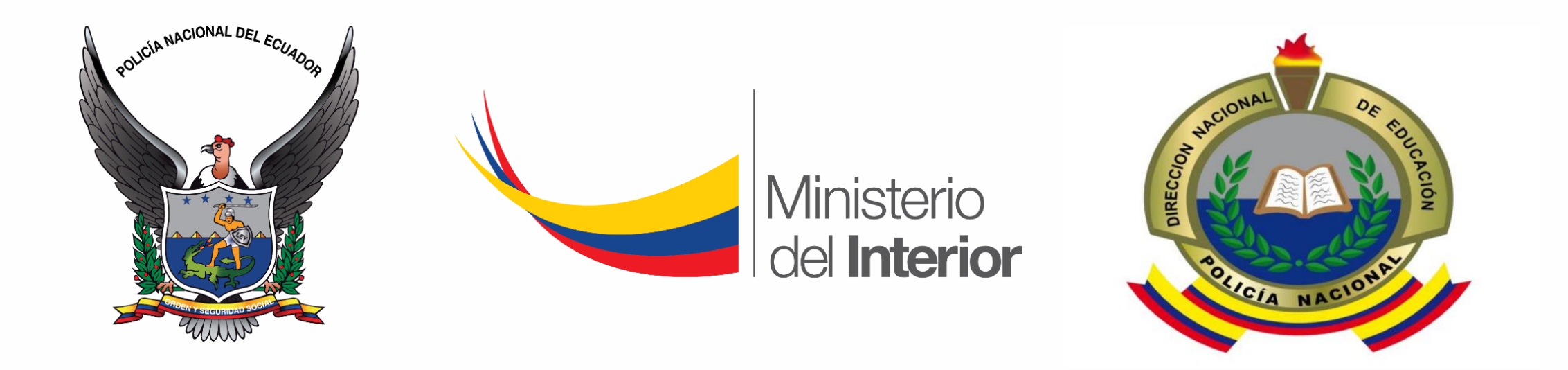

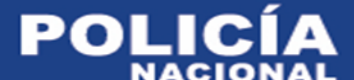

### INSTRUCTIVO PARA PODER INGRESAR A LA PLATAFORMA BLACKBOARD LEARN A TRAVÉS DEL NAVEGADOR MOZILLA FIREFOX

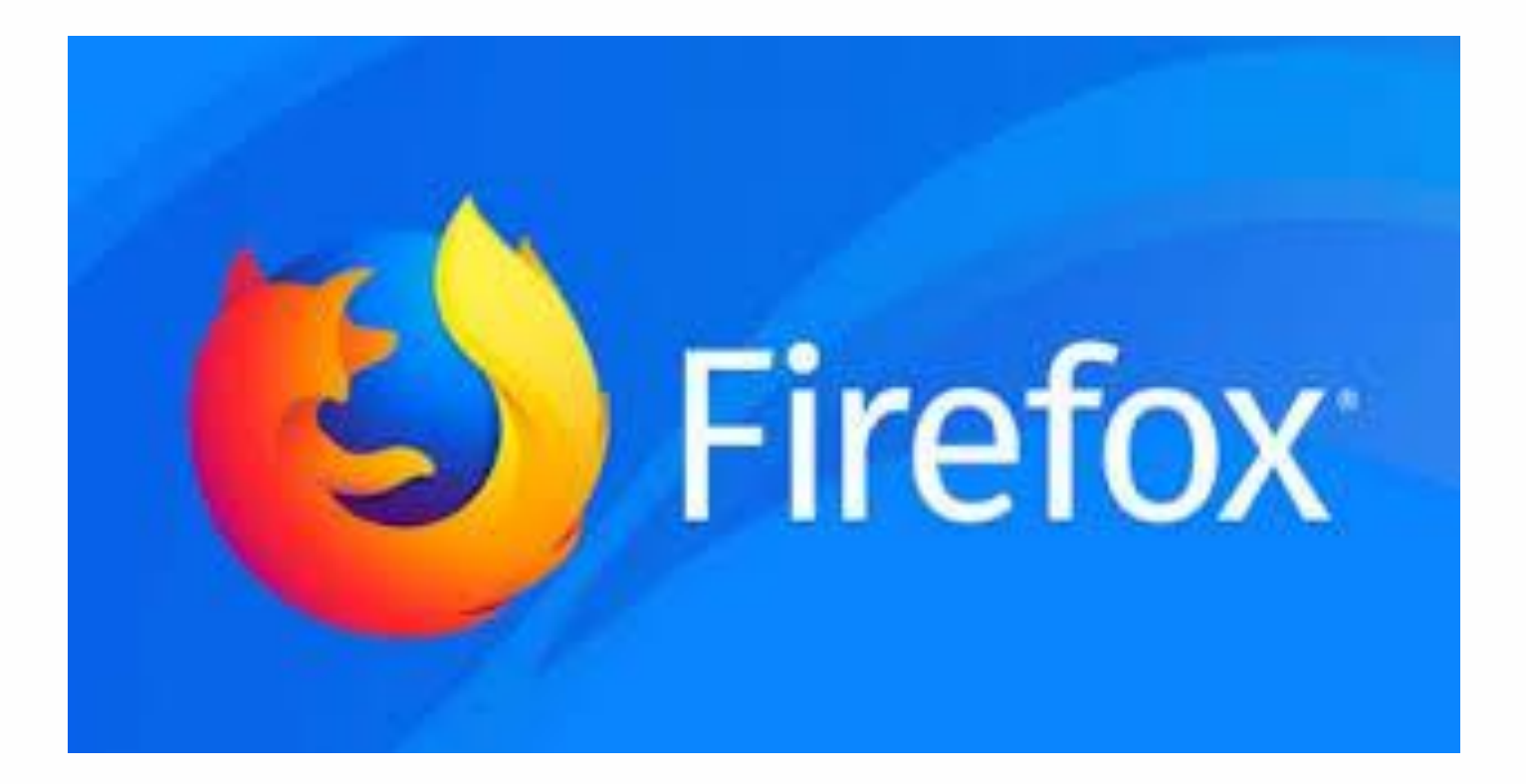

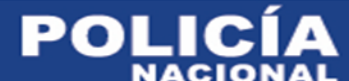

### DESCARGUE EL NAVEGADOR MOZILLA FIREFOX

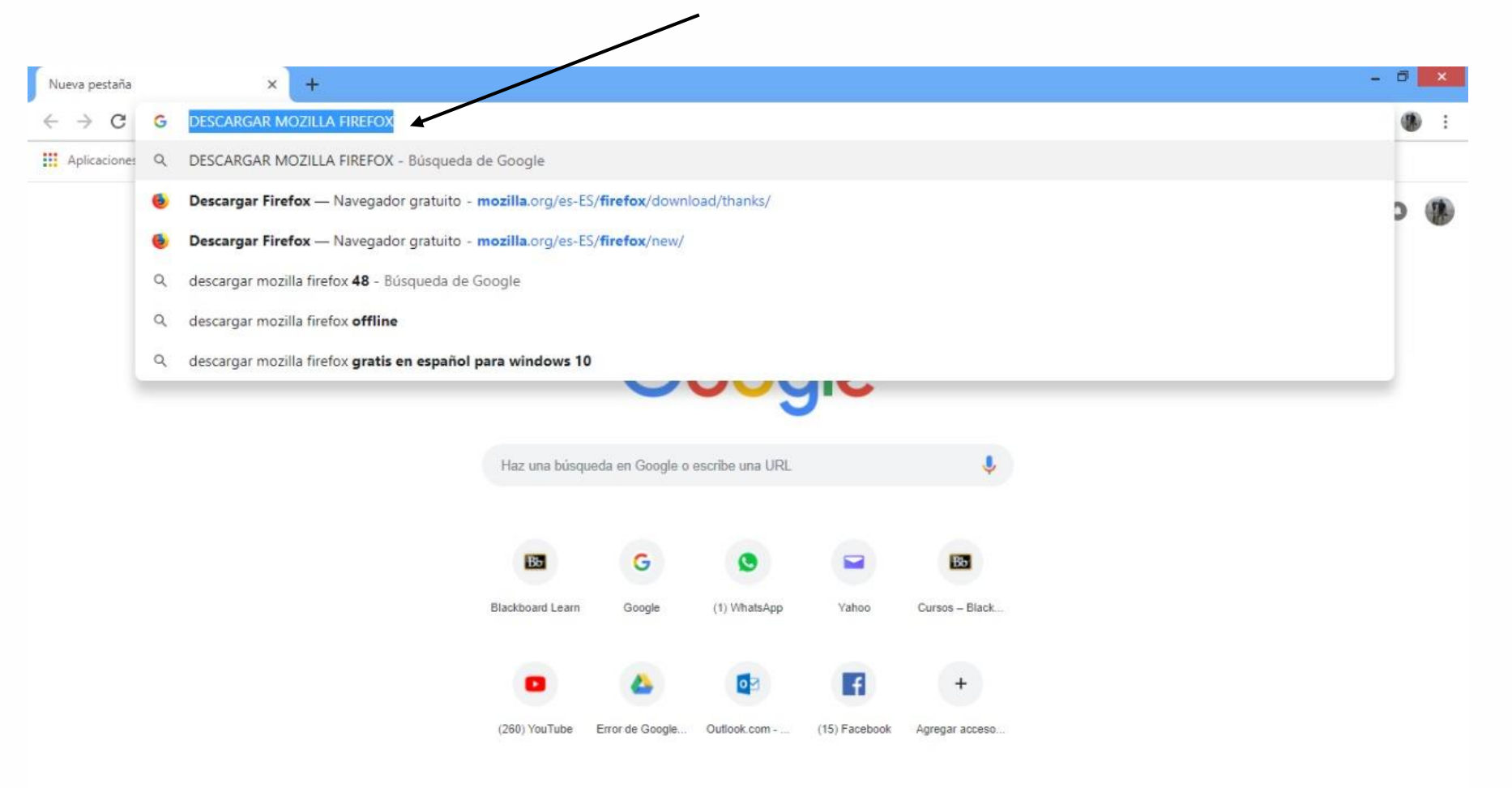

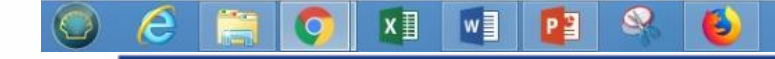

¢

POLIC

### DESCARGUE EL NAVEGADOR A TRAVÉS DE LA PÁGINA WEB www.mozilla.org/es-ES/firefox/new/

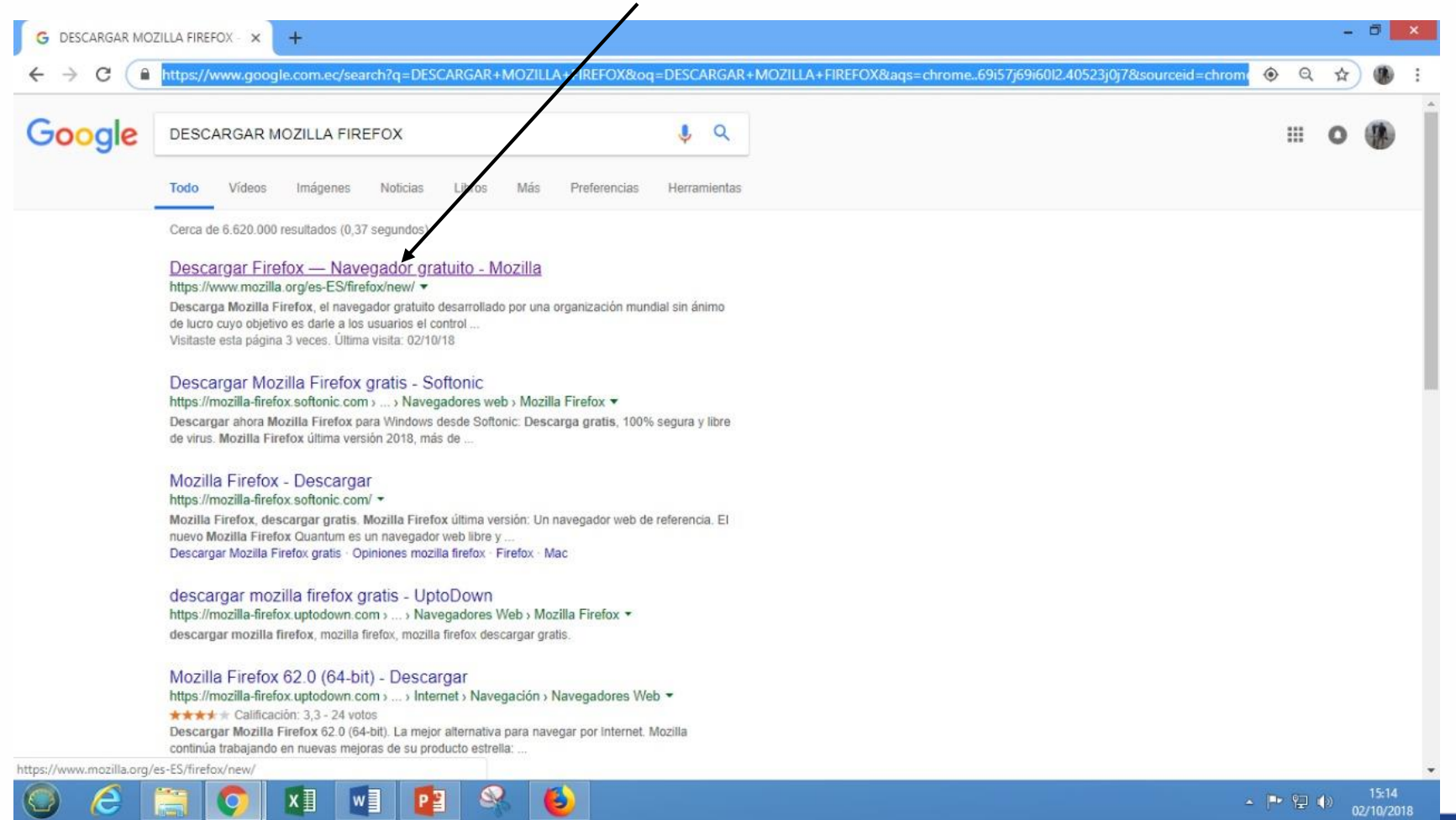

#### **CLICK EN DESCARGAR AHORA** - 🗇 🗙 👶 Descargar Firefox — Navegador 🗙 🕇 Mozilla Corporation [US] https://www.mozilla.org/es-ES/firefor \$ B $\leftarrow \rightarrow c$ moz://a Sirefox El nuevo Firefox New Tab ← → C @ +v Rápido para siempre, Q. Search the Web Descargar ahora 1 Privacidad de Firefox a T W a m Opciones avanzadas de instalación y otras plataformas Descargar en otro idioma ¿Necesitas ayuda? NOTIVE THE CLIER DIAN. Maybe Just Don't Drink The secret rules of the Coffee For 18 years, I thought she internet Do not adjust your sets: the parking was stealing my identity. it's just the beginning of December lot has emptied and it's ready. and the lists of the best books. Until I found her One day in a store near my flat. https://www.mozilla.org/es-ES/firefox/download/thanks/ P ( хI w 02/10/2018

DEPARTAMENTO DE VIRTUALIZACIÓN DE LA EEPO

POLIC

### ABRIR LA CARPETA DESCARGAS Y LUEGO BUSCAR EL ARCHIVO DESCARGADO CON EL NOMBRE DE "FIREFOX INSTALLER"

ABRIR EL ARCHIVO DANDO DOBLE CLICK IZQUIERDO Y EJECUTAR PARA QUE SE INSTALE EN EL EQUIPO

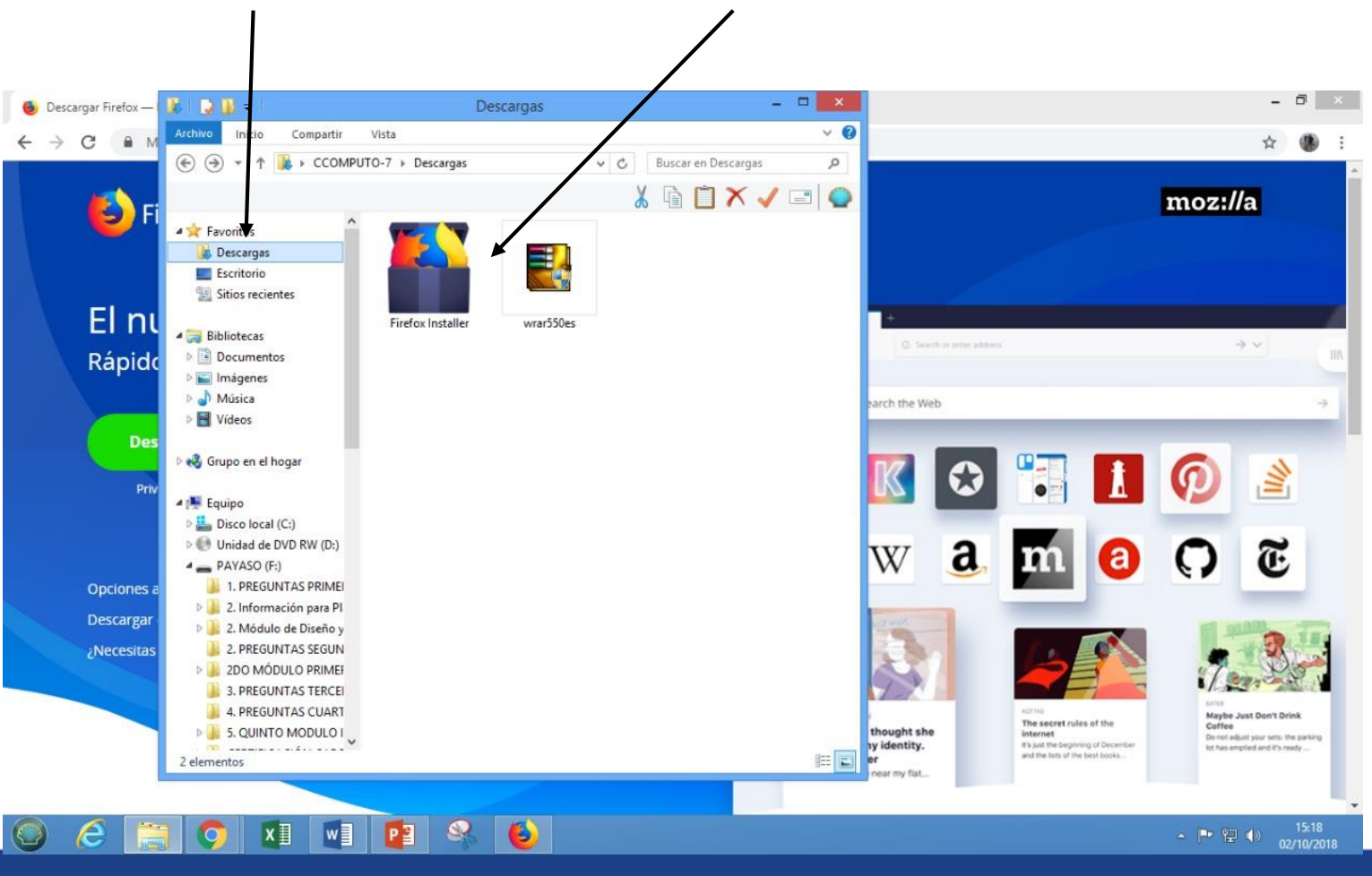

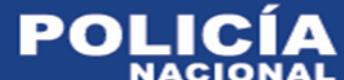

#### UNA VEZ INSTALADO EL NAVEGADOR MOZILLA FIREFOX, ABRIR Y ESCRIBIR EN LA BARRA DE BÚSQUEDA WEB EL SIGUIENTE URL https://elearning.mdi.gob.ec:8443

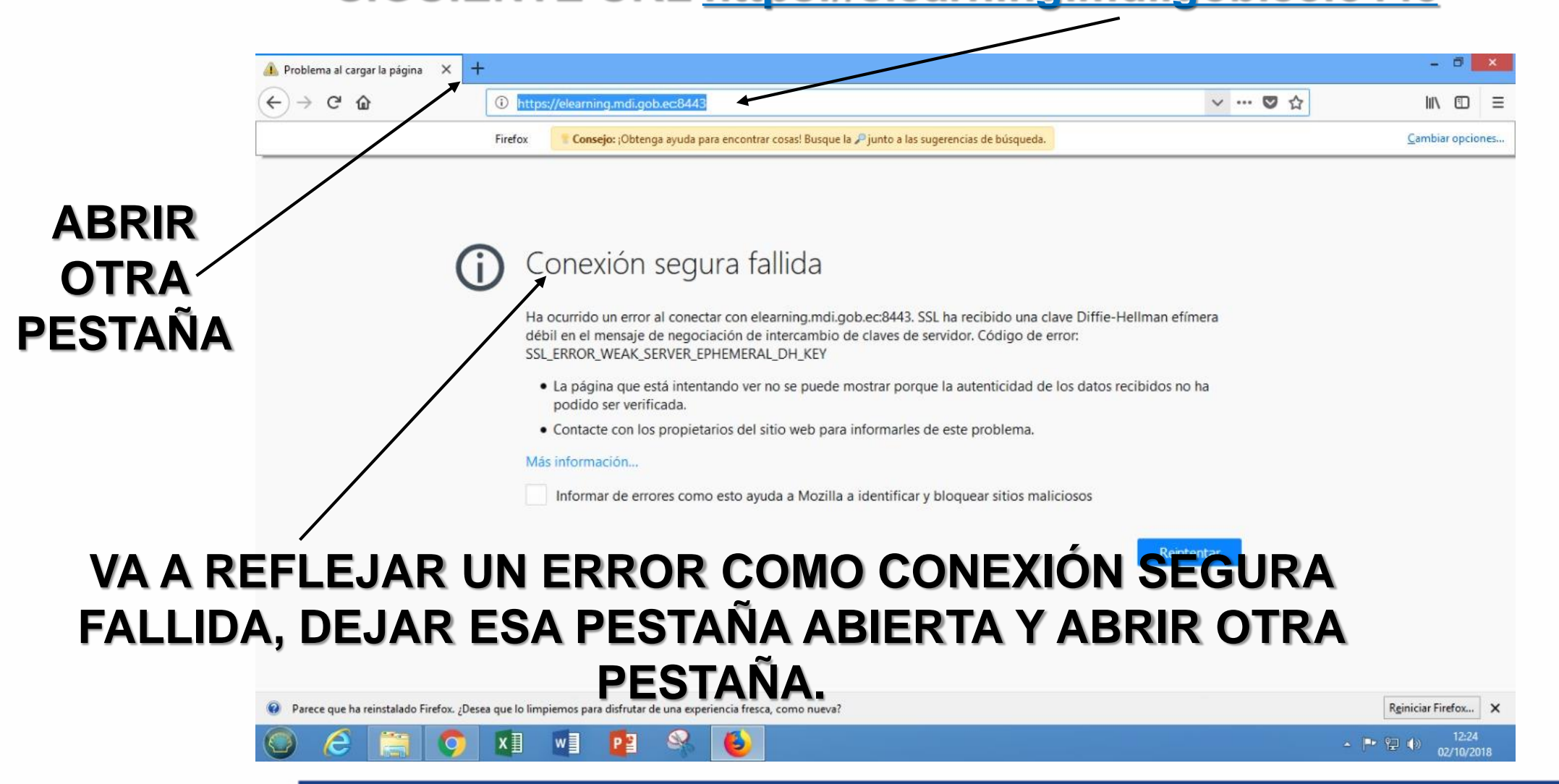

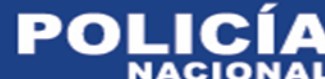

#### EN LA PESTAÑA QUE ABRIMOS ESCRIBIR EN LA BARRA DE BÚSQUEDA WEB EL SIGUIENTE ENLACE DE CONFIGURACIÓN DE FIREFOX <u>about:config</u>

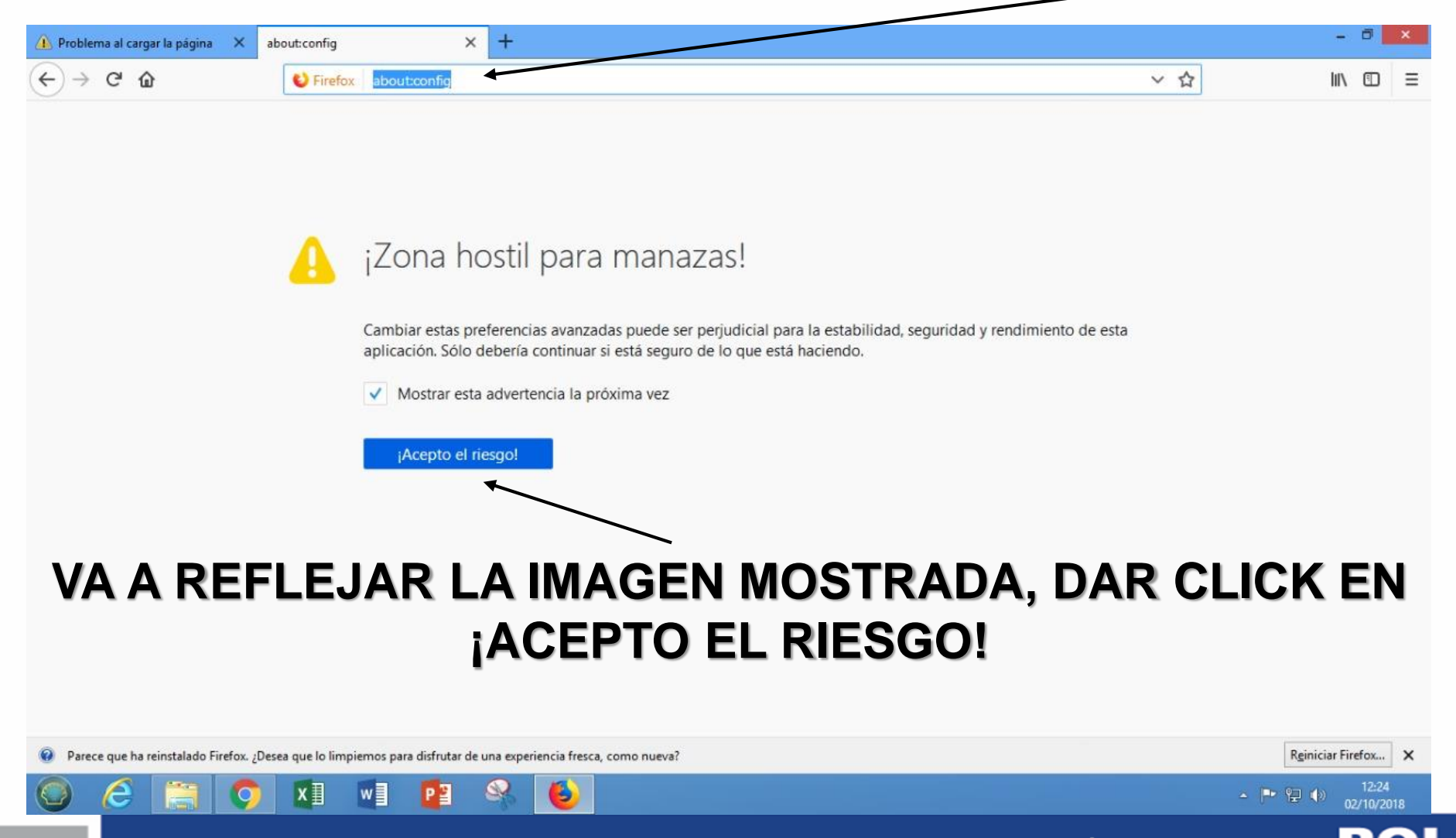

#### VA A REFLEJAR LA IMAGEN MOSTRADA, ESCRIBIR EN LA BARRA DE BUSQUEDA DE CONFIGURACIÓN DE FIREFOX LO SIGUIENTE: <u>SSL3</u>

| Buscar Dimensional Tipo Valor   Buscar Estado Tipo Valor   Nombre de la preferencia Estado Tipo Valor   security.st3l.dhe, rsa_aes_128,sha predeterminado si/no true   security.st3l.eche_ecda_aes_128.gcm_sha256 predeterminado si/no true   security.st3l.eche_ecda_aes_128.gcm_sha284 predeterminado si/no true   security.st3l.eche_ecda_aes_256.gsha predeterminado si/no true   security.st3l.eche_ecda_aes_256.gsha predeterminado si/no true   security.st3l.eche_ecda_aes_256.gsha predeterminado si/no true   security.st3l.eche_ecda_aes_256.gsha predeterminado si/no true   security.st3l.eche_ecda_aes_128.gsha predeterminado si/no true   security.st3l.eche_ecda_aes_128.gsha predeterminado si/no true   security.st3l.eche_ecda_aes_128.gsha predeterminado si/no true   security.st3l.eche_rsa_aes_128.gsha predeterminado si/no true   security.st3l.eche_rsa_aes_128.gsha predeterminado si/no true <th></th> <th></th> <th></th> <th></th> <th>~</th> <th>la 🗊</th> <th>1.</th>                                                                                                    |                                                   |                |       |       | ~ | la 🗊 | 1. |
|----------------------------------------------------------------------------------------------------|---------------------------------------------------|----------------|-------|-------|---|------|----|
| Buscar Estado Tipo Valor   Nombre de la prérencia Estado Tipo Valor   ecurity.st3.dhe_rsa_aes_128_sha predeterminado si/no true   ecurity.st3.dhe_rsa_aes_128_gcm_sha256 predeterminado si/no true   ecurity.st3.deche_ecdsa_aes_128_gcm_sha256 predeterminado si/no true   ecurity.st3.deche_ecdsa_aes_128_gcm_sha256 predeterminado si/no true   ecurity.st3.deche_ecdsa_aes_256_gcm_sha384 predeterminado si/no true   ecurity.st3.deche_ecdsa_aes_256_gcm_sha384 predeterminado si/no true   ecurity.st3.deche_ecdsa_aes_256_gcm_sha384 predeterminado si/no true   ecurity.st3.decdhe_ecdsa_aes_256_gcm_sha384 predeterminado si/no true   ecurity.st3.decdhe_rsa_aes_128_gcm_sha256 predeterminado si/no true   ecurity.st3.decdhe_rsa_aes_256_gcm_sha384 predeterminado si/no true   ecurity.st3.decdhe_rsa_aes_256_gcm_sha384 predeterminado si/no true   ecurity.st3.decdhe_rsa_aes_256_gcm_sha384 predeterminado si/no true   ecurity.st3.decdhe_rsa_aes_256_gc                                                                                                    | ← → C W about:config                              |                |       |       | ជ |      |    |
| Nombre de la preferenciaEstadoTipoValorecurity.ssl3.de, rsa_aes, 128_shapredeterminadosi/notrueecurity.ssl3.de, rsa_aes, 256_shapredeterminadosi/notrueecurity.ssl3.ecdh_e.ecdsa_aes, 128_gcm_sha256predeterminadosi/notrueecurity.ssl3.ecdh_e.ecdsa_aes, 256_grm_sha384predeterminadosi/notrueecurity.ssl3.ecdh_e.ecdsa_aes, 256_grm_sha384predeterminadosi/notrueecurity.ssl3.ecdh_e.ecdsa_aes, 256_shapredeterminadosi/notrueecurity.ssl3.ecdh_e.ecdsa_aes, 256_shapredeterminadosi/notrueecurity.ssl3.ecdh_e.ecdsa_aes, 256_shapredeterminadosi/notrueecurity.ssl3.ecdh_e.gcdsa_es, 256_shapredeterminadosi/notrueecurity.ssl3.ecdh_e.gcdsa_es, 256_shapredeterminadosi/notrueecurity.ssl3.ecdh_e.gca_aes, 256_shapredeterminadosi/notrueecurity.ssl3.ecdh_e.gca_aes, 256_shapredeterminadosi/notrueecurity.ssl3.ecdh_e.gca_aes, 256_shapredeterminadosi/notrueecurity.ssl3.ecdh_e.gca_aes, 256_shapredeterminadosi/notrueecurity.ssl3.ecdh_e.gca_aes, 256_shapredeterminadosi/notrueecurity.ssl3.ecdh_e.gca_aes, 256_shapredeterminadosi/notrueecurity.ssl3.ecdh_e.gca_aes, 256_shapredeterminadosi/notrueecurity.ssl3.ecdh_e.gca_aes, 256_shapredeterminadosi/notrueecurity.ssl3.ecdh_e.gca_aes, 256_sha                                                                                                    | Buscar: 0 55B                                     |                |       |       |   |      | ×  |
| ecurity.ssl3.dhe_rsa_aes_256_shapredeterminadosi/notrueecurity.ssl3.ecdhe_rsa_aes_256_shapredeterminadosi/notrueecurity.ssl3.ecdhe_ecdsa_aes_128_gcm_sha256predeterminadosi/notrueecurity.ssl3.ecdhe_ecdsa_aes_256_gcm_sha304predeterminadosi/notrueecurity.ssl3.ecdhe_ecdsa_es_256_shapredeterminadosi/notrueecurity.ssl3.ecdhe_ecdsa_es_256_shapredeterminadosi/notrueecurity.ssl3.ecdhe_rsa_es_128_grm_sha256predeterminadosi/notrueecurity.ssl3.ecdhe_rsa_es_256_grm_sha304predeterminadosi/notrueecurity.ssl3.ecdhe_rsa_es_256_grm_sha304predeterminadosi/notrueecurity.ssl3.ecdhe_rsa_es_256_grm_sha304predeterminadosi/notrueecurity.ssl3.ecdhe_rsa_es_256_shapredeterminadosi/notrueecurity.ssl3.ecdhe_rsa_es_256_shapredeterminadosi/notrueecurity.ssl3.ecdhe_rsa_es_256_shapredeterminadosi/notrueecurity.ssl3.ecdhe_rsa_es_256_shapredeterminadosi/notrueecurity.ssl3.ecdhe_rsa_es_256_shapredeterminadosi/notrueecurity.ssl3.ecdhe_rsa_es_256_shapredeterminadosi/notrueecurity.ssl3.ecdhe_rsa_es_256_shapredeterminadosi/notrueecurity.ssl3.ecdhe_rsa_es_256_shapredeterminadosi/notrueecurity.ssl3.ecdhe_rsa_es_256_shapredeterminadosi/notrueecurity.ssl3.ecdhe_rsa_es_256_shapredeterminado <td>Nombre de la preferencia</td> <td>▲ Estado</td> <td>Tipo</td> <td>Valor</td> <td></td> <td></td> <td>E</td>        | Nombre de la preferencia                          | ▲ Estado       | Tipo  | Valor |   |      | E  |
| ecurity.ssl3.dhe_rsa_aes_256_shapredeterminadosi/notrueecurity.ssl3.ecdhe_ecdsa_aes_128_gcm_sha256predeterminadosi/notrueecurity.ssl3.ecdhe_ecdsa_aes_256_gcm_sha384predeterminadosi/notrueecurity.ssl3.ecdhe_ecdsa_aes_256_shapredeterminadosi/notrueecurity.ssl3.ecdhe_ecdsa_ese_256_shapredeterminadosi/notrueecurity.ssl3.ecdhe_ecdsa_ese_256_shapredeterminadosi/notrueecurity.ssl3.ecdhe_ecdsa_ese_128_gcm_sha256predeterminadosi/notrueecurity.ssl3.ecdhe_rsa_ese_128_shapredeterminadosi/notrueecurity.ssl3.ecdhe_rsa_ese_256_gcm_sha384predeterminadosi/notrueecurity.ssl3.ecdhe_rsa_ese_256_shapredeterminadosi/notrueecurity.ssl3.ecdhe_rsa_ese_256_shapredeterminadosi/notrueecurity.ssl3.ecdhe_rsa_ese_256_shapredeterminadosi/notrueecurity.ssl3.ecdhe_rsa_ese_256_shapredeterminadosi/notrueecurity.ssl3.ecdhe_rsa_ese_256_shapredeterminadosi/notrueecurity.ssl3.ecdhe_rsa_ese_256_shapredeterminadosi/notrueecurity.ssl3.ecdhe_rsa_ese_256_shapredeterminadosi/notrueecurity.ssl3.ecdhe_rsa_ese_256_shapredeterminadosi/notrueecurity.ssl3.ecdhe_rsa_ese_256_shapredeterminadosi/notrueecurity.ssl3.ecdhe_rsa_ese_256_shapredeterminadosi/notrueecurity.ssl3.ecdhe_rsa_ese_256_shapredetermin                                                                                                    | ecurity.ssl3.dhe_rsa_aes_128_sha                  | predeterminado | si/no | true  |   |      |    |
| ecurity.sl3.ecdhe_ecdsa_aes_128_gcm_sha256predeterminadosi/notrueecurity.sl3.ecdhe_ecdsa_aes_256_gcm_sha384predeterminadosi/notrueecurity.sl3.ecdhe_ecdsa_aes_256_shapredeterminadosi/notrueecurity.sl3.ecdhe_ecdsa_aes_256_shapredeterminadosi/notrueecurity.sl3.ecdhe_ecdsa_aes_256_gcm_sha256predeterminadosi/notrueecurity.sl3.ecdhe_rsa_aes_128_gcm_sha256predeterminadosi/notrueecurity.sl3.ecdhe_rsa_aes_128_gcm_sha256predeterminadosi/notrueecurity.sl3.ecdhe_rsa_aes_256_gcm_sha384predeterminadosi/notrueecurity.sl3.ecdhe_rsa_aes_256_gcm_sha384predeterminadosi/notrueecurity.sl3.ecdhe_rsa_aes_256_gcm_sha384predeterminadosi/notrueecurity.sl3.ecdhe_rsa_aes_256_shapredeterminadosi/notrueecurity.sl3.ecdhe_rsa_aes_256_shapredeterminadosi/notrueecurity.sl3.ecdhe_rsa_aes_256_shapredeterminadosi/notrueecurity.sl3.ecdhe_rsa_aes_256_shapredeterminadosi/notrueecurity.sl3.rcdhe_rsa_aes_256_shapredeterminadosi/notrueecurity.sl3.rcdhe_rsa_aes_256_shapredeterminadosi/notrueecurity.sl3.rcdhe_rsa_aes_256_shapredeterminadosi/notrueecurity.sl3.rcdhe_rsa_aes_256_shapredeterminadosi/notrueecurity.sl3.rcdhe_rsa_aes_256_shapredeterminadosi/notrueecurity.sl3.rcdhe_rsa_aes_256_shapre                                                                                                    | ecurity.ssl3.dhe_rsa_aes_256_sha                  | predeterminado | sí/no | true  |   |      |    |
| eccurity.ssl3.ecdhe_ecdsa_aes_128_shapredeterminadosi/notrueecurity.ssl3.ecdhe_ecdsa_aes_256_scm_sha384predeterminadosi/notrueecurity.ssl3.ecdhe_ecdsa_aes_256_shapredeterminadosi/notrueecurity.ssl3.ecdhe_ecdsa_esa_128_gcm_sha256predeterminadosi/notrueecurity.ssl3.ecdhe_rsa_aes_128_gcm_sha256predeterminadosi/notrueecurity.ssl3.ecdhe_rsa_aes_128_shapredeterminadosi/notrueecurity.ssl3.ecdhe_rsa_aes_256_gcm_sha384predeterminadosi/notrueecurity.ssl3.ecdhe_rsa_aes_256_shapredeterminadosi/notrueecurity.ssl3.ecdhe_rsa_aes_256_shapredeterminadosi/notrueecurity.ssl3.ecdhe_rsa_aes_256_shapredeterminadosi/notrueecurity.ssl3.ecdhe_rsa_aes_256_shapredeterminadosi/notrueecurity.ssl3.ecdhe_rsa_aes_256_shapredeterminadosi/notrueecurity.ssl3.ecdhe_rsa_aes_256_shapredeterminadosi/notrueecurity.ssl3.ecdhe_rsa_aes_256_shapredeterminadosi/notrueecurity.ssl3.rsa_aes_256_shapredeterminadosi/notrueecurity.ssl3.rsa_aes_256_shapredeterminadosi/notrueecurity.ssl3.rsa_aes_256_shapredeterminadosi/notrueecurity.ssl3.rsa_aes_256_shapredeterminadosi/notrueecurity.ssl3.rsa_aes_256_shapredeterminadosi/notrueecurity.ssl3.rsa_aes_256_shapredeterminadosi/notrue </td <td>ecurity.ssl3.ecdhe_ecdsa_aes_128_gcm_sha256</td> <td>predeterminado</td> <td>sí/no</td> <td>true</td> <td></td> <td></td> <td></td> | ecurity.ssl3.ecdhe_ecdsa_aes_128_gcm_sha256       | predeterminado | sí/no | true  |   |      |    |
| recurity.ssl3.ecdhe_ecdsa_aes_256_gcm_sha384predeterminadosi/notruesecurity.ssl3.ecdhe_ecdsa_chacha20_poly1305_sha256predeterminadosi/notruesecurity.ssl3.ecdhe_rsa_aes_128_gcm_sha256predeterminadosi/notruesecurity.ssl3.ecdhe_rsa_aes_128_gcm_sha256predeterminadosi/notruesecurity.ssl3.ecdhe_rsa_aes_128_ghmpredeterminadosi/notruesecurity.ssl3.ecdhe_rsa_aes_256_gcm_sha384predeterminadosi/notruesecurity.ssl3.ecdhe_rsa_aes_256_shapredeterminadosi/notruesecurity.ssl3.ecdhe_rsa_aes_256_shapredeterminadosi/notruesecurity.ssl3.ecdhe_rsa_aes_256_shapredeterminadosi/notruesecurity.ssl3.ecdhe_rsa_aes_256_shapredeterminadosi/notruesecurity.ssl3.ecdhe_rsa_aes_256_shapredeterminadosi/notruesecurity.ssl3.rsa_aes_128_shapredeterminadosi/notruesecurity.ssl3.rsa_aes_256_shapredeterminadosi/notruesecurity.ssl3.rsa_aes_256_shapredeterminadosi/notruesecurity.ssl3.rsa_aes_256_shapredeterminadosi/notruesecurity.ssl3.rsa_aes_256_shapredeterminadosi/notruesecurity.ssl3.rsa_aes_256_shapredeterminadosi/notruesecurity.ssl3.rsa_aes_256_shapredeterminadosi/notruesecurity.ssl3.rsa_aes_256_shapredeterminadosi/notruesecurity.ssl3.rsa_aes_266_shapredeterminadosi/not                                                                                                    | ecurity.ssl3.ecdhe_ecdsa_aes_128_sha              | predeterminado | sí/no | true  |   |      |    |
| recurity.ssl3.ecdhe_ecdsa_es256_shapredeterminadosi/notruerecurity.ssl3.ecdhe_rsa_aes_128_gcm_sha256predeterminadosi/notruerecurity.ssl3.ecdhe_rsa_aes_128_shapredeterminadosi/notruerecurity.ssl3.ecdhe_rsa_aes_256_gcm_sha384predeterminadosi/notruerecurity.ssl3.ecdhe_rsa_aes_256_shapredeterminadosi/notruerecurity.ssl3.ecdhe_rsa_aes_256_shapredeterminadosi/notruerecurity.ssl3.ecdhe_rsa_aes_256_shapredeterminadosi/notruerecurity.ssl3.ecdhe_rsa_aes_256_shapredeterminadosi/notruerecurity.ssl3.ecdhe_rsa_aes_256_shapredeterminadosi/notruerecurity.ssl3.ecdhe_rsa_aes_256_shapredeterminadosi/notruerecurity.ssl3.rsa_aes_128_shapredeterminadosi/notruerecurity.ssl3.rsa_aes_256_shapredeterminadosi/notruerecurity.ssl3.rsa_aes_256_shapredeterminadosi/notruerecurity.ssl3.rsa_aes_256_shapredeterminadosi/notruerecurity.ssl3.rsa_aes_256_shapredeterminadosi/notruerecurity.ssl3.rsa_aes_256_shapredeterminadosi/notruerecurity.ssl3.rsa_aes_256_shapredeterminadosi/notruerecurity.ssl3.rsa_aes_256_shapredeterminadosi/notruerecurity.ssl3.rsa_aes_256_shapredeterminadosi/notruerecurity.ssl3.rsa_aes_256_shapredeterminadosi/notruerecurity.ssl3.rs                                                                                                    | ecurity.ssl3.ecdhe_ecdsa_aes_256_gcm_sha384       | predeterminado | sí/no | true  |   |      |    |
| ecurity.ssl3.ecdhe_ecdsa_chacha20_poly1305_sha256predeterminadosi/notrueecurity.ssl3.ecdhe_rsa_aes_128_scm_sha256predeterminadosi/notrueecurity.ssl3.ecdhe_rsa_aes_256_gcm_sha384predeterminadosi/notrueecurity.ssl3.ecdhe_rsa_aes_256_shapredeterminadosi/notrueecurity.ssl3.ecdhe_rsa_aes_256_shapredeterminadosi/notrueecurity.ssl3.ecdhe_rsa_aes_256_shapredeterminadosi/notrueecurity.ssl3.ecdhe_rsa_aes_256_shapredeterminadosi/notrueecurity.ssl3.ecdhe_rsa_aes_256_shapredeterminadosi/notrueecurity.ssl3.rsa_aes_256_shapredeterminadosi/notrueecurity.ssl3.rsa_aes_256_shapredeterminadosi/notrueecurity.ssl3.rsa_aes_256_shapredeterminadosi/notrueecurity.ssl3.rsa_aes_256_shapredeterminadosi/notrueecurity.ssl3.rsa_aes_256_shapredeterminadosi/notrueecurity.ssl3.rsa_aes_256_shapredeterminadosi/notrueecurity.ssl3.rsa_aes_256_shapredeterminadosi/notrueecurity.ssl3.rsa_aes_256_shapredeterminadosi/notrueecurity.ssl3.rsa_aes_256_shapredeterminadosi/notrueecurity.ssl3.rsa_aes_256_shapredeterminadosi/notrueecurity.ssl3.rsa_aes_256_shapredeterminadosi/notrueecurity.ssl3.rsa_aes_256_shapredeterminadosi/notrueecurity.ssl3.rsa_aes_256_sha                                                                                                    | ecurity.ssl3.ecdhe_ecdsa_aes_256_sha              | predeterminado | si/no | true  |   |      |    |
| ecurity.ssl3.ecdhe_rsa_aes_128_gcm_sha256predeterminadosi/notrueecurity.ssl3.ecdhe_rsa_aes_128_shapredeterminadosi/notrueecurity.ssl3.ecdhe_rsa_aes_256_gcm_sha384predeterminadosi/notrueecurity.ssl3.ecdhe_rsa_aes_256_shapredeterminadosi/notrueecurity.ssl3.ecdhe_rsa_aes_256_shapredeterminadosi/notrueecurity.ssl3.ecdhe_rsa_aes_256_shapredeterminadosi/notrueecurity.ssl3.ecdhe_rsa_aes_256_shapredeterminadosi/notrueecurity.ssl3.rsa_aes_128_shapredeterminadosi/notrueecurity.ssl3.rsa_aes_256_shapredeterminadosi/notrueecurity.ssl3.rsa_aes_256_shapredeterminadosi/notrueecurity.ssl3.rsa_aes_256_shapredeterminadosi/notrueecurity.ssl3.rsa_aes_256_shapredeterminadosi/notrueecurity.ssl3.rsa_aes_256_shapredeterminadosi/notrue                                                                                                    | ecurity.ssl3.ecdhe_ecdsa_chacha20_poly1305_sha256 | predeterminado | sí/no | true  |   |      |    |
| ecurity.ssl3.ecdhe_rsa_aes_128_sha predeterminado si/no true<br>ecurity.ssl3.ecdhe_rsa_aes_256_gcm_sha384 predeterminado si/no true<br>ecurity.ssl3.ecdhe_rsa_aes_256_sha predeterminado si/no true<br>ecurity.ssl3.ecdhe_rsa_chacha20_poly1305_sha256 predeterminado si/no true<br>ecurity.ssl3.rsa_aes_128_sha predeterminado si/no true<br>ecurity.ssl3.rsa_aes_256_sha predeterminado si/no true                                                                                                    | ecurity.ssl3.ecdhe_rsa_aes_128_gcm_sha256         | predeterminado | sí/no | true  |   |      |    |
| ecurity.ssl3.ecdhe_rsa_aes_256_gcm_sha384 predeterminado si/no true<br>ecurity.ssl3.ecdhe_rsa_aes_256_sha<br>ecurity.ssl3.ecdhe_rsa_chacha20_poly1305_sha256 predeterminado si/no true<br>ecurity.ssl3.rsa_aes_128_sha predeterminado si/no true<br>ecurity.ssl3.rsa_aes_256_sha predeterminado si/no true                                                                                                    | ecurity.ssl3.ecdhe_rsa_aes_128_sha                | predeterminado | sí/no | true  |   |      |    |
| ecurity.ssl3.ecdhe_rsa_aes_256_sha predeterminado si/no true<br>ecurity.ssl3.ecdhe_rsa_chacha20_poly1305_sha256 predeterminado si/no true<br>ecurity.ssl3.rsa_aes_128_sha predeterminado si/no true<br>ecurity.ssl3.rsa_aes_256_sha predeterminado si/no true                                                                                                    | ecurity.ssl3.ecdhe_rsa_aes_256_gcm_sha384         | predeterminado | sí/no | true  |   |      |    |
| ecurity.ssl3.ecdhe_rsa_chacha20_poly1305_sha256 predeterminado si/no true<br>ecurity.ssl3.rsa_aes_128_sha predeterminado si/no true<br>ecurity.ssl3.rsa_aes_256_sha predeterminado si/no true                                                                                                    | ecurity.ssl3.ecdhe_rsa_aes_256_sha                | predeterminado | sí/no | true  |   |      |    |
| ecurity.ssl3.rsa_aes_128_sha predeterminado si/no true<br>ecurity.ssl3.rsa_aes_256_sha predeterminado si/no true                                                                                                    | ecurity.ssl3.ecdhe_rsa_chacha20_poly1305_sha256   | predeterminado | sí/no | true  |   |      |    |
| ecurity.ssl3.rsa_aes_256_sha predeterminado si/no true                                                                                                    | ecurity.ssl3.rsa_aes_128_sha                      | predeterminado | sí/no | true  |   |      |    |
| erunitysslärsa des edeä sha                                                                                                    | ecurity.ssl3.rsa_aes_256_sha                      | predeterminado | si/no | true  |   |      |    |
| econymous production and add                                                                                                    | ecurity.ssl3.rsa_des_ede3_sha                     | predeterminado | si/no | true  |   |      |    |
|                                                                                                    |                                                   |                |       |       |   |      |    |

Parece que ha reinstalado Firefox. ¿Desea que lo limpiemos para disfrutar de una experiencia fresca, como nueva?

Reiniciar Firefox... X

POLIC

NACIO

▲ 💌 🔛 🌒 02/10/2018

) 🤅 🚞 🔿 🗴 🖬 😰 🛸 🍯

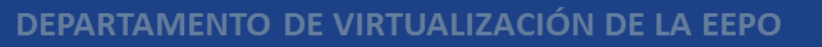

#### DEL RESULTADO DE LA BÚSQUEDA DAR DOBLE CLICK EN LA PRIMERA CONFIGURACIÓN

security.ssl3.dhe\_rsa\_aes\_128\_sha

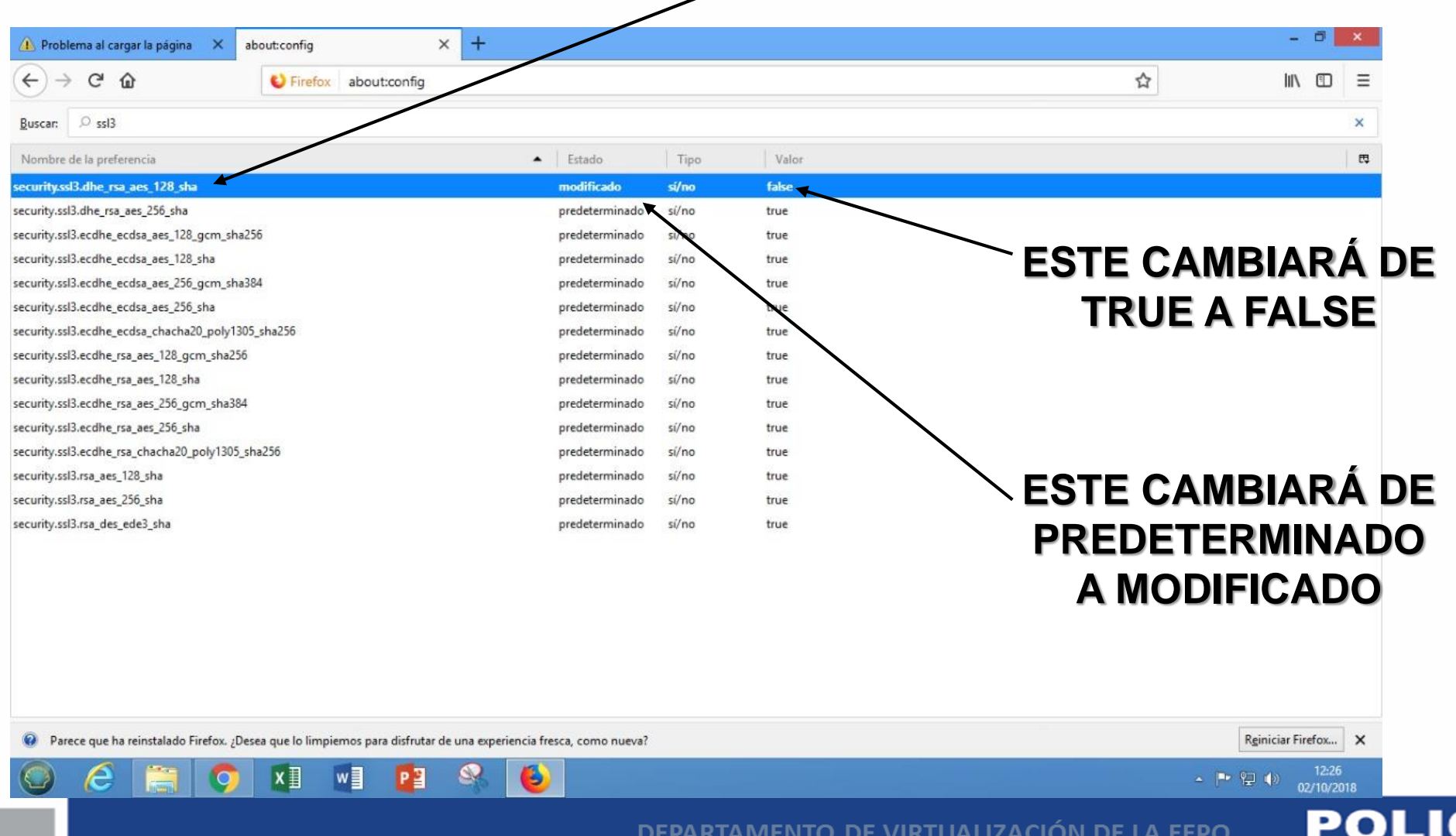

### DEL RESULTADO DE LA BÚSQUEDA DAR DOBLE CLICK EN LA SEGUNDA CONFIGURACIÓN

security.ssl3.dhe\_rsa\_aes\_256\_sha

| 👍 Problema al cargar la página 🗙 about:config                           | × +                                       |        |       | - 8 ×                   |
|-------------------------------------------------------------------------|-------------------------------------------|--------|-------|-------------------------|
| ← → C' ŵ Virefox about:config                                           | /                                         |        |       | ☆ III\ © ≡              |
| Buscar: O ssl3                                                          |                                           |        |       | ×                       |
| Nombre de la preferencia                                                | ▲ Estado                                  | Tipo   | Valor | e -                     |
| security.ssl3.dhe_rsa_aes_128_sha                                       | modificado                                | si/no  | false |                         |
| security.ssl3.dhe_rsa_aes_256_sha                                       | modificado                                | si/no  | false |                         |
| security.ssl3.ecdhe_ecdsa_aes_128_gcm_sha256                            | predeterminado                            | sí/no  | true  |                         |
| security.ssl3.ecdhe_ecdsa_aes_128_sha                                   | predeterminado                            | si/igo | true  |                         |
| security.ssl3.ecdhe_ecdsa_aes_256_gcm_sha384                            | predeterminado                            | sí/no  | true  | - FSTE CAMBIARA DE      |
| security.ssl3.ecdhe_ecdsa_aes_256_sha                                   | predeterminado                            | sí/no  | true  |                         |
| security.ssl3.ecdhe_ecdsa_chacha20_poly1305_sha256                      | predeterminado                            | sí/no  | Nue   | TRUE A FALSE            |
| security.ssl3.ecdhe_rsa_aes_128_gcm_sha256                              | predeterminado                            | sí/no  | true  | INCLATALOL              |
| security.ssl3.ecdhe_rsa_aes_128_sha                                     | predeterminado                            | sí/no  | true  |                         |
| security.ssl3.ecdhe_rsa_aes_256_gcm_sha384                              | predeterminado                            | sí/no  | true  |                         |
| security.ssl3.ecdhe_rsa_aes_256_sha                                     | predeterminado                            | sí/no  | true  | <b>`</b>                |
| security.ssl3.ecdhe_rsa_chacha20_poly1305_sha256                        | predeterminado                            | sí/no  | true  | $\mathbf{X}$            |
| security.ssl3.rsa_aes_128_sha                                           | predeterminado                            | sí/no  | true  | $\mathbf{X}$            |
| security.ssl3.rsa_aes_256_sha                                           | predeterminado                            | sí/no  | true  |                         |
| security.ssl3.rsa_des_ede3_sha                                          | predeterminado                            | si/no  | true  | $\sim$ ESTE CAMBIARA DE |
|                                                                         |                                           |        |       |                         |
|                                                                         |                                           |        |       | PREDETERMINADO          |
|                                                                         |                                           |        |       |                         |
|                                                                         |                                           |        |       | A MODIFICADO            |
|                                                                         |                                           |        |       |                         |
|                                                                         |                                           |        |       |                         |
|                                                                         |                                           |        |       |                         |
| Parece que ha reinstalado Firefox. ¿Desea que lo limpiemos para disfrut | ar de una experiencia fresca, como nueva? |        |       | Rginiciar Firefox 🗙     |
| 🔘 🤅 🚞 👩 🖬 💵 😰                                                           | S ()                                      |        |       | ▲ P (2) 12:26           |

DEPARTAMENTO DE VIRTUALIZACIÓN DE LA EEPO

POL

#### ABRIR UNA NUEVA PESTAÑA Y ESCRIBIR EN LA BARRA DE BÚSQUEDA WEB EL SIGUIENTE URL

#### https://elearning.mdi.gob.ec:8443

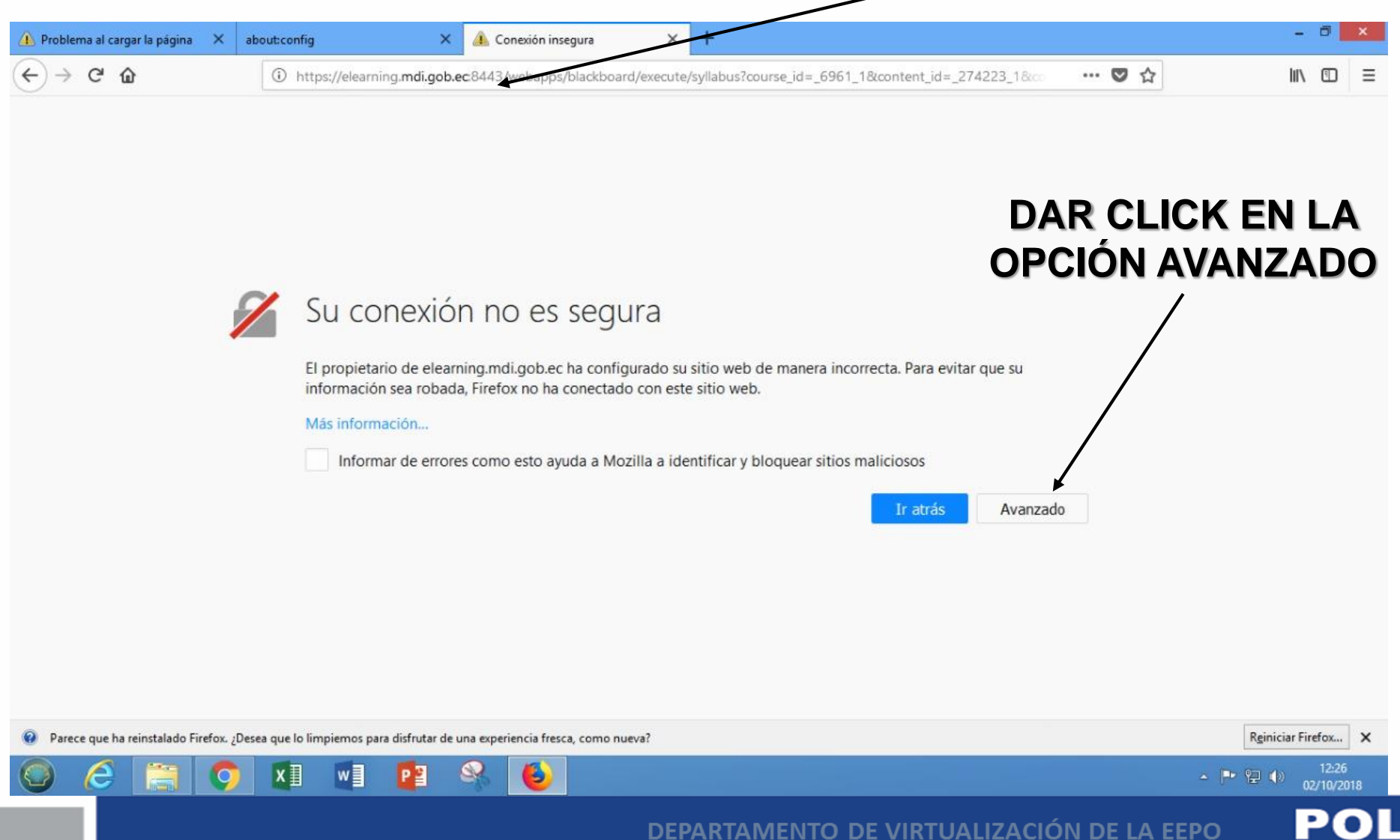

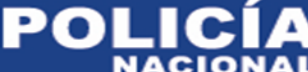

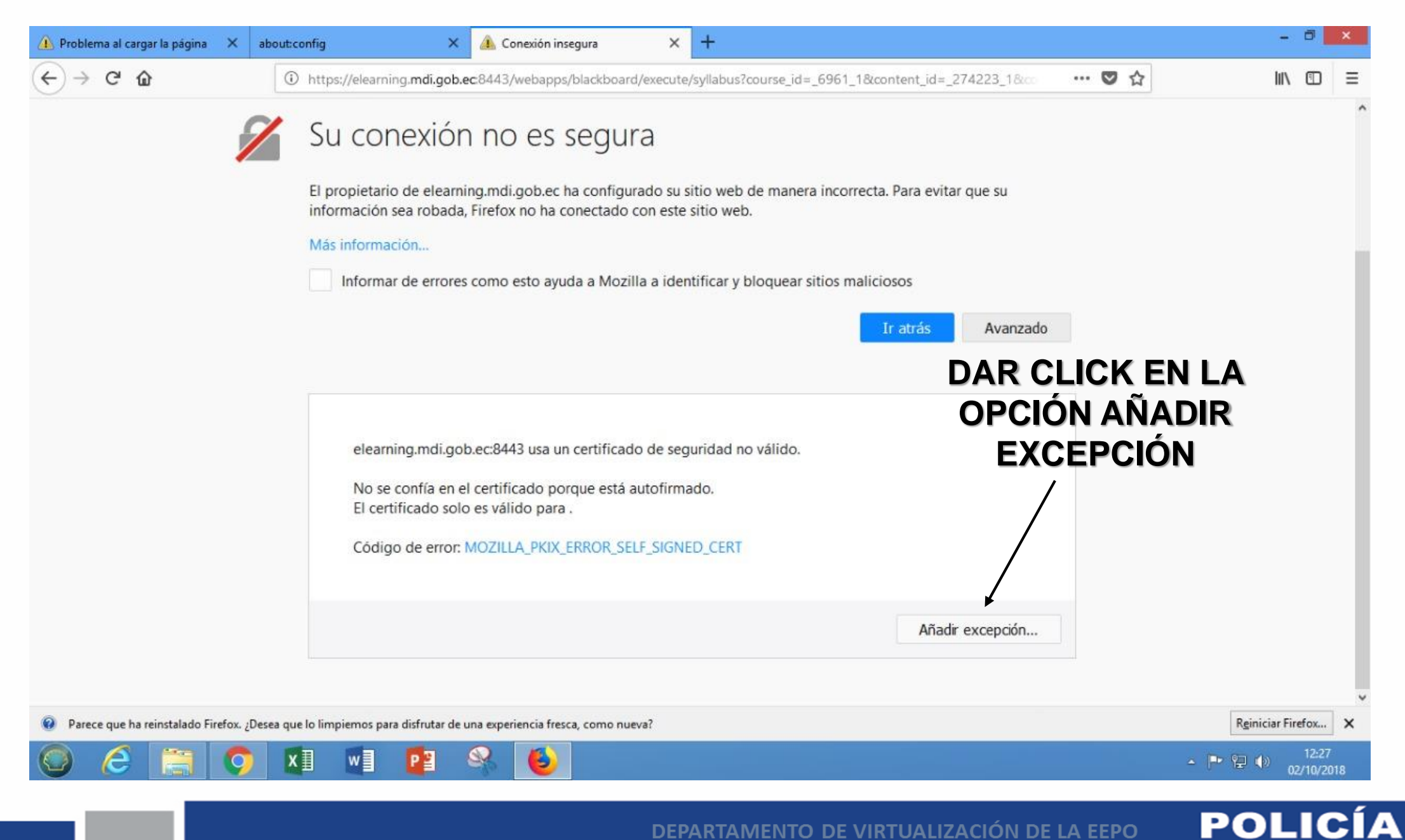

DEPARTAMENTO DE VIRTUALIZACIÓN DE LA EEPO

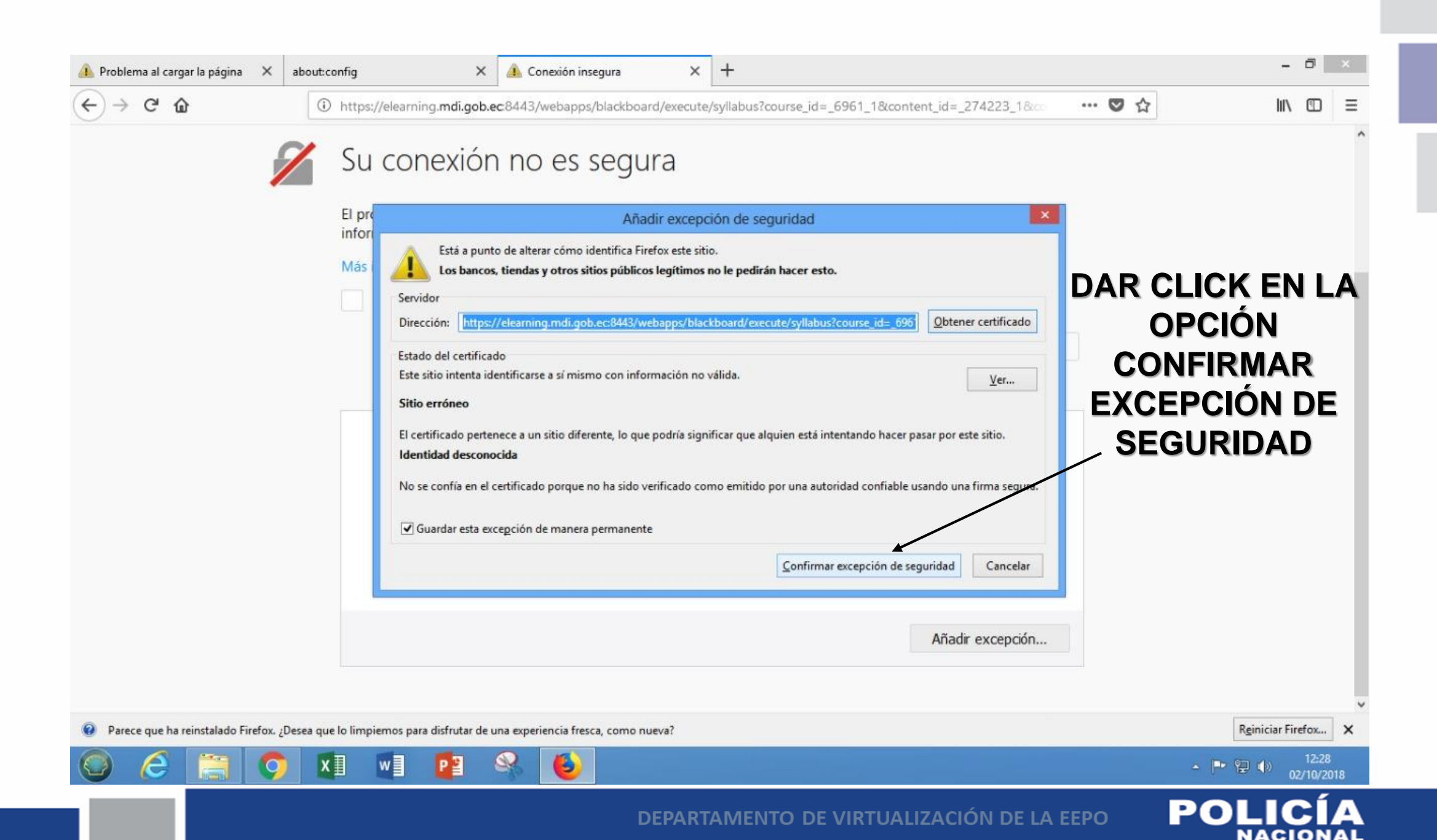

#### LUEGO DE ESTE PROCESO SE ABRIRÁ SIN INCONVENIENTES DEL NAVEGADOR LA PLATAFORMA BLACKBOARD LEARN

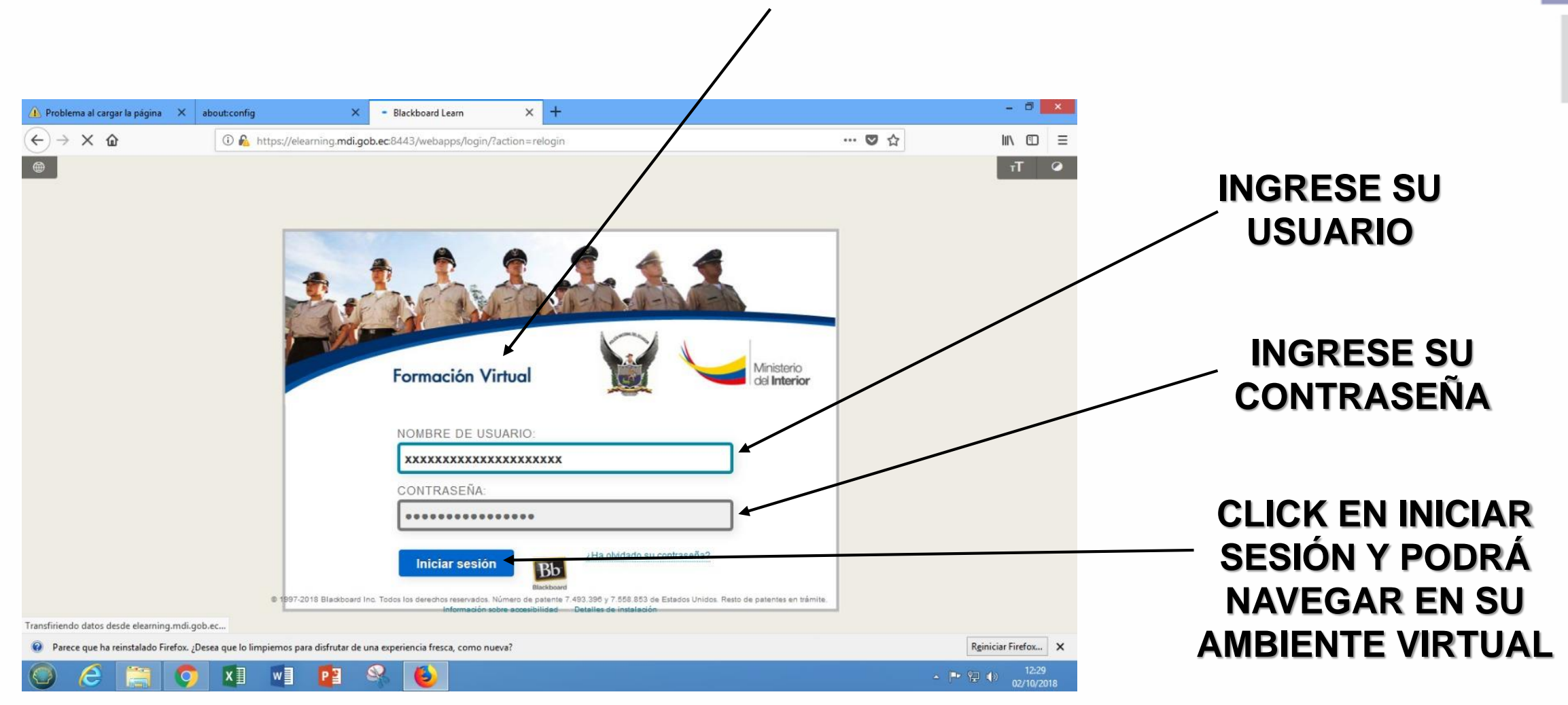

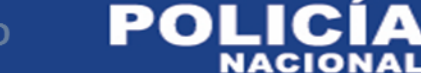

## EL DEPARTAMENTO DE VIRTUALIZACIÓN DE LA EEPO ESPERA HABER SOLUCIONADO SU INCONVENIENTE AL UTILIZAR EL NAVEGADOR MOZILLA FIREFOX

# **GRACIAS POR SU ATENCIÓN**

SOPORTE TÉCNICO VIRTUAL DEPARTAMENTO DE EDUCACIÓN A DISTANCIA NODO DEaD

SGOS. DE POLICÍA CHRISTIAN SAA CELULAR 0984743148

CBOS. DE POLICÍA HUGO REYES CELULAR 0961550759

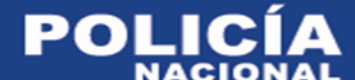